## KURUM KULLANICILARI İÇİN MEBBİS YÖNETİCİ MODÜLÜ KULLANIMI

Kurumlarımıza MEBBİS modüllerinde yönetici modülü verilmiş olup aşağıdaki açıklamalar doğrultusunda gerekli durumlarda grup ve kullanıcı oluşturulabilir.

Tek idarecisi bulunup memuru bulunmayan kurumların herhangi bir işlem yapmasına gerek bulunmamaktadır. Yönetici modülünde okul müdürünün okuldaki idarecilere ve memurlara kullanıcı oluşturma adımları aşağıda sıralanmıştır. Okullar/Kurumlar MEBBİS yönetici modülünde Öğretmen kullanıcılarına herhangi bir kullanıcı oluşturmamalıdırlar.

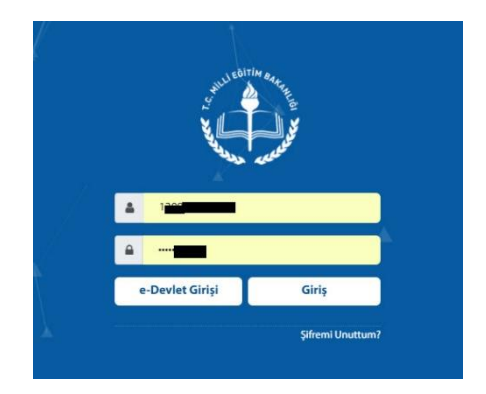

Okul Müdürü <u>https://mebbis.meb.gov.tr</u> adresinden TC kimlik numarası ve kişisel şifresiyle sisteme giriş yapar.

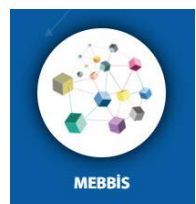

MEBBIS bölümünden Kendisine tanımlı kurumun kurum koduna tıklayarak yönetici modülüne geçiş yapar. Yönetici modülünde önce gruplar oluşturulmalı sonra kullanıcılar oluşturulmalıdır. Güvenlik

guruplarından "Açılan Gruplar" a tıklanır.

| Kullanıcı Arama       |                                               |          |
|-----------------------|-----------------------------------------------|----------|
|                       | Açılan Guvenlik Gruplarinin Listesi           | YON03001 |
| Giris Ekrani          |                                               | U        |
| • Kullanici Islemleri | yeni sil "kaydet iptal" arama rapor al yenile | çıkışı   |
| Güvenlik Gruplari     | 0                                             |          |
| Açilan Gruplar        | Oluşturulmuş grup bilgisine rastlanmadı!      |          |
| Grubun Yetkileri      |                                               |          |
|                       |                                               |          |
|                       | Tüm hakları Milli Eğitim Bakanlığına aittir.  |          |
|                       |                                               |          |
|                       |                                               |          |
|                       |                                               |          |

Yukarıdaki ekranda "**yeni**" butonuma tıklanarak yeni grup oluşturulur. İlk etapta okulunuzda yetki vereceğiniz memur var ise "**Memurlar**" ve "**İdareciler**" Grubu oluşturulabilir.

| 9 Kullanıcı Arama                       |        | 1000    |          |         |                      | - Barrett                   | 10000   | The set       | And A          | D. SPE      | No. of          | Breat | No. A | D. St. | 1.1 |          |
|-----------------------------------------|--------|---------|----------|---------|----------------------|-----------------------------|---------|---------------|----------------|-------------|-----------------|-------|-------|--------|-----|----------|
| Kullanici Arama                         | Açılar | ı Güver | nlik Gru | plarını | n Listesi            |                             |         |               |                |             |                 |       |       |        |     | YON03001 |
| • Giris Ekrani                          | Ð      | Ē       |          | 0       | Q                    | C C                         |         |               |                |             |                 |       |       |        |     | U        |
| <ul> <li>Kullanici Islemleri</li> </ul> | yeni   | sil     | kaydet   | iptal   | ≡ <sup>arama</sup> i | rapor al <sub>e</sub> yenii |         |               |                |             |                 |       |       |        |     | ÇIKIŞI   |
| Güvenlik Gruplari                       |        |         |          |         |                      |                             |         |               |                |             |                 |       |       |        |     |          |
| Açilan Gruplar                          |        |         |          |         |                      | Seçilen Grup                | Bilgisi |               |                |             |                 |       |       |        |     |          |
| Grubun Yetkileri                        |        |         |          |         |                      | Adı                         | : (     | Memurlar      |                |             |                 |       |       |        |     |          |
|                                         |        |         |          |         |                      | Açıklama                    | : (     | Memurlar Grub | ıl             | ×           |                 |       |       |        |     |          |
|                                         |        |         |          |         |                      |                             |         |               |                |             |                 |       |       |        |     |          |
|                                         |        |         |          |         |                      |                             |         |               |                |             |                 |       |       |        |     |          |
|                                         |        |         |          |         |                      |                             |         | Tüm h         | akları Milli E | ğitim Bakar | nlığına aittir. |       |       |        |     |          |

Memuru ve müdür yardımcısı bulunan okullarımızda genellikle iki grup yeterli olmaktadır. Grup sayısı okul müdürünün yapacağı memur ve idarecilerin görev dağılımına göre farklılık gösterebilir.

| Kullanıcı Arama       | Açılan Güvenlik Gruplarının Listesi            | YON03001                                                |
|-----------------------|------------------------------------------------|---------------------------------------------------------|
| • Giris Ekrani        | 🕀 💼 💾 🖉 ं 🔍 🗎 ं C                              | <u>ل</u>                                                |
| • Kullanici Islemleri | yeni sii "kaydet lotal "arama rapor al "yenile | modul<br>çikişi                                         |
| Güvenlik Gruplari     |                                                |                                                         |
| Açilan Gruplar        | Seçilen Grup Bilgisi                           |                                                         |
| Grubun Yetkileri      | Adı : İdareciler                               |                                                         |
|                       | Açıklama : İdareciler Grubu                    | ×                                                       |
|                       |                                                |                                                         |
|                       | Güvenlik Grupları                              |                                                         |
|                       | Adı Adıklaması                                 |                                                         |
|                       | Aut Ayikamasi                                  | ng Saver 0 Ekran Yatkilarini Düzanlamak İrin Tiklayınız |
|                       |                                                |                                                         |

Gruplar oluşturulduktan sonra gurup yetkilerinin tanımlanması gerekmektedir. "**Ekran Yetkilerini Düzenlemek için Tıklayınız**" a tıklanarak seçili gurup kullanıcılarına atanacak yetkiler verilir.

| Sullanici Arama       | Grup - Modül Ekranları Yet    | tki İlişkisi                    |                             |      |                   | YON03002                    |
|-----------------------|-------------------------------|---------------------------------|-----------------------------|------|-------------------|-----------------------------|
| • Giris Ekrani        | 🕀 前 💾 🖉                       | Q C                             |                             |      |                   | (U)                         |
| • Kullanici Islemleri | yeni sil <b>kaydet ipta</b> l | , arama rapor al yenile         |                             |      |                   | modül<br>çıkışı             |
| Güvenlik Gruplari     |                               |                                 |                             |      |                   |                             |
| Açilan Gruplar        |                               | Seçilen Grup Bilgisi            |                             |      |                   |                             |
| Grubun Yetkileri      |                               | Adı                             | : Ídareciler                |      |                   |                             |
|                       |                               | Açıklama                        | : Ídareciler grubu          |      |                   |                             |
|                       |                               | Ekran Yetkileri Verilecek Modül | : Fotoğraf İşlemleri Modülü |      | Listele           |                             |
|                       | İdareciler Grubu Ekran Ye     | tkileri                         |                             |      |                   |                             |
|                       |                               |                                 |                             | Πτοι | nünü Seç 🗌 Tümünü | Kaldır 🗌 Sadece Görüntüleme |

MEBBİS'te her yetki için Güncelle, Sil, Ekle ve Görüntüle ayrı ayrı tanımlanabilmektedir.

| CKran Tetkneri Vernecek Mu |           | Fotograf işlemle | en Modulu                        |          | Listel | e .  |               |
|----------------------------|-----------|------------------|----------------------------------|----------|--------|------|---------------|
| _Özel Yurtlar Grubu Ekran  | Yetkileri |                  | () <b>T</b> ime                  |          |        | Cada | Circin triler |
| Modül Adı                  | Ana       | Ekran            | Alt Ekran                        | Güncelle | Sil    | Ekle | Görüntü       |
|                            | Gene      | l Bilgiler       | Genel Bilgiler (RSI00001)        |          |        |      | ×.            |
| otoğraf İşlemleri Modülü   |           |                  | Listeleme İşlemleri (RSI01001)   | Ø        |        |      |               |
| Adder Kon                  | Resim     | İşlemleri        | Resim Giris İslemleri (RSI01002) |          |        |      |               |

Grup yetkileri verildikten **alt kullanıcılar** tanımlanabilir. Bunun için Kullanıcı işlemleri, Tanımlama Bilgileri ekranından "**yeni**" butonuna tıklanarak yeni kullanıcı oluşturulur.

| Giris Ekrani                        | ucı Tanımlama Bilgileri        |                                                                                                    | YONO |
|-------------------------------------|--------------------------------|----------------------------------------------------------------------------------------------------|------|
| • Kullanici Islemleri               | sil _ kaydet lotal _ arama     | a rapor al ugenile                                                                                            |      |
| Alt Kullanicilar<br>Ekrana Yetkili  | ıllanıcı Tanımlama Bilgileri   |                                                                                                    |      |
| Kullanıcılar<br>9 Güvenlik Gruplari | Kullanıcı Adı                  | Uyarı: Resmi Kurumlardaki Öğretmenlerin şifre işlemleri kişisel şifre modülünden yapılmalıdır.<br>TEDIS231938 |      |
|                                     | Süvenlik Kodu                  | (Üst Bölümdeki Kod)                                                                                           |      |
|                                     | Kullanıcı T.C. Kimlik No (*)   | : 13 Bilgileri Getir                                                                                          |      |
|                                     | Nüfus Adı                      | : TEVFIK                                                                                                    |      |
|                                     | Nüfus Soyadı                   | : EDIS                                                                                                    |      |
|                                     | Cep Telefonu                   | Crmek: 5001234567 (Boşluk Olmadan)                                                                            |      |
|                                     | E-mail                         | : tevfi                                                                                                    |      |
|                                     | Kurum Kodu                     |                                                                                                    |      |
|                                     | İl Kısıtlaması                 | BATMAN                                                                                                    |      |
|                                     | İlçe Kısıtlaması               | · MERKEZ ·                                                                                                    |      |
|                                     | Kurum Kısıtlaması              | · · · · · · · · · · · · · · · · · · ·                                                                         |      |
|                                     | Kurum Kısıtlaması - Kurum Kodu | : 231938                                                                                                    |      |
|                                     | T.C. Kimlik No Kısıtlaması     | : @                                                                                                    |      |
|                                     | Grup Adı                       | : Idareciler 🔻                                                                                                |      |
|                                     | Şifre                          | :                                                                                                    |      |
|                                     | Şifre Onayı                    | :                                                                                                    |      |

Kullanıcı adı kısmına büyük harfle ve Türkçe karakter kullanmadan personelin **adının ilk harfi+Soyadı+Kurum kodu** yazılabilir. Örneğin 231938 kurum kodlu okulda çalışan İdareci Tevfik EDİS için **TEDIS231938** kullanıcı adı olarak verilebilir. İlgili ekranda güvenlik kodu yazıldıktan sonra öncelikle TC kimlik no yazılarak Bilgileri getir butonu ile kullanıcı bilgisi çekilir. Cep telefonu ve E-posta bilgileri yazıldıktan sonra kullanıcı grubu seçilerek şifre tanımından sonra kullanıcı kaydedilir. Bu ekranda TC kimlik no kısıtlama kısmı boş bırakılır**. Ayrıca bu ekranda öğretmen kullanıcıları için herhangi bir kullanıcı oluşturulmamalıdır.** 

İlgili kullanıcı TC kimlik no ve kişisel şifresiyle MEBBİS'e giriş yaparak yetkilerine ulaşabilir.